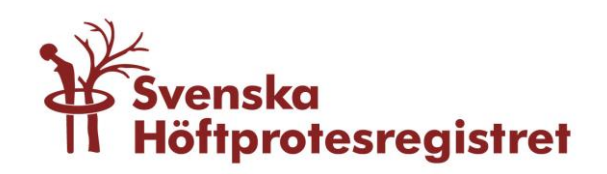

# LATHUND FÖR REGISTRERING AV OPERATIONER TILL SHPR enligt nytt formulär!

# Allmän info

Svenska Höftprotesregistret har bytt webbplats till **shpr.registercentrum.se** alternativt **shpr.se** fr o m 2017-01-23! Observera att hemsidan är under uppbyggnad och därför är inte alla funktioner och sidor uppdaterade.

#### Logga in för att registrera

När du är på vår webbplats – eller Gå in på vår webbplats **shpr.registercentrum.se** alternativt **shpr.se**. Välj i övre högra delen av sidan "Logga in". Inloggning här enbart möjlig via SITHS-kort eller mobilt bank-ID. Information om detta finns under "För Vårdpersonal".

För att kunna registrera en reoperation måste primäroperationen vara registrerad – du "hänger på" en reoperation på en primäroperation. Det är endast primära totalprotesoperationer utförda fr o m 1999 samt primära halvprotesoperationer utförda fr o m 2005 som finns i denna databas.

OBS! Det är <u>inte</u> möjligt att registrera en reoperation om primäroperationen utförts utomlands eller om den utförts tidigare än 1999 (för instruktion se sista sidan).

Som tidigare är det endast svenska personnummer som går att registrera – personnumret är kopplat mot Folkbokföringen (Navet).

# Kontaktpersoner vid frågor om registrering av operationer (ej PROM)

Kajsa Erikson (registerkoordinator) Tel: 010-441 29 30 E-post: kajsa.erikson@registercentrum.se

Karin Lindborg (registerkoordinator) Tel: 010-441 29 31 E-post: karin.lindborg@registercentrum.se

Karin Davidsson (registerkoordinator) Tel: 010-441 29 33 karin.davidsson@registercentrum.se

# Primäroperation – totalprotes

**Personnummer:** Endast svenska personnummer kan sparas. Fyll i personnumret (inklusive sekel) och tryck på pilen till höger om fältet alternativt tryck "Enter". Tryck sedan på "Ny registrering" under rubriken *Primäroperation*. Formuläret öppnas.

Typ av protes: Välj Total

Sida: Välj Höger eller Vänster

**Datum vid primäroperation:** Fyll i – ålder genereras av systemet och kommunkod fylls i automatiskt då uppgifter hämtas från Folkbokföringen (Navet).

Fyll i **ASA**, Längd och Vikt. Systemet beräknar BMI.

Demens: Välj Ingen, Misstänkt eller Uppenbar. (Fr o m 2017 även vid totalprotes!)

**Diagnos:** Skriv in ICD10-kod (inklusive punkten). Om du är osäker på ICD-koden kan du söka i dropplistan och välja genom att markera aktuell diagnos.

**Huvudåtgärd (KVÅ 1):** Skriv in KVÅ-koden eller välj ur dropplistan. När du fyllt i KVÅ 1 öppnar sig ytterligare fält att fylla i upp till tre ytterligare KVÅ-koder.

**Snittföring:** Välj snittyp (observera att de snitt som tidigare kallats främre fr o m 2017 numera har den mer korrekta benämningen - direktlateralt).

#### ACETABULUM

**Cup:** Fyll i komponentens artikelnummer. Om komponentens artikelnummer finns i listan syns komponentens namn i klartext bredvid artikelnumret. Kontakta annars SHPR.

**Cementblandningssystem för cup:** Det ska finnas en klisteretikett med blandningssystemets namn, välj aktuellt blandningssystem ur dropplistan. Exempel på cementblandningssystem är Cemvac, Palamix, Optivac, Mixigun, Revolution Mixer. Här finns även de förfyllda cementsystemen Optipac RBC, Optipac Ref Rev, Palacos R+G Pro, Cemex Genta System, Cemex System Genta ID Green, Smart set GHV, Cemex Genta System Fast. Om cementfri protes – välj som tidigare "Cementfritt".

**Cementtyp:** Det finns en klisteretikett med cementtypens namn, välj aktuell cementtyp ur dropplistan. OBS! Om ett förfyllt cementblandningssystem angivits i föregående fråga fylls denna fråga i automatiskt! Om du valt "Cementfritt" för cementblandningssystem kommer automatiskt "Cementfritt" upp även i denna ruta.

**Liner/insert:** Fyll i komponentens artikelnummer. Om komponentens artikelnummer finns i listan syns komponentens namn i klartext bredvid artikelnumret. Kontakta annars SHPR. Fr o m 2017 ska ni registrera **cementfritt** för liner (såvida denna inte cementerats in i ett metallskal).

**Cementblandningssystem för liner:** Ibland cementeras en liner , t ex vid TM och då registreras detta här. Se ovan för "Cementblandningssystem för cup".

**Cementtyp:** Se ovan för "Cementtyp för cup".

#### FEMUR

**Stamkomponent:** Fyll i komponentens artikelnummer. Om komponentens artikelnummer finns i listan syns komponentens namn i klartext bredvid artikelnumret. Kontakta annars SHPR.

**Distal stamkomponent:** Ifylles <u>endast</u> vid 2-delad/flerdelad stam! Fyll i komponentens artikelnummer. Om komponentens artikelnummer finns i listan syns komponentens namn i klartext bredvid artikelnumret. Kontakta annars SHPR.

**Caput:** Fyll i komponentens artikelnummer. Om komponentens artikelnummer finns i listan syns komponentens namn i klartext bredvid artikelnumret. Kontakta annars SHPR.

**Distal cementplugg:** Fyll i pluggens artikelnummer eller ange "benplugg" om sådan använts. Om komponentens artikelnummer finns i listan syns komponentens namn i klartext bredvid artikelnumret. Kontakta annars SHPR.

**Cementblandningssystem för stam:** Det ska finnas en klisteretikett med blandningssystemets namn, välj aktuellt blandningssystem ur dropplistan. Exempel på cementblandningssystem är Cemvac, Palamix, Optivac, Mixigun, Revolution Mixer. Här finns även de förfyllda cementsystemen Optipac RBC, Optipac Ref Rev, Palacos R+G Pro, Cemex Genta System, Cemex System Genta ID Green, Smart set GHV, Cemex Genta System Fast. Om cementfri protes – välj som tidigare "Cementfritt".

**Cementtyp:** Det finns en klisteretikett med cementtypens namn, välj aktuell cementtyp ur dropplistan. OBS! Om ett förfyllt cementblandningssystem angivits i föregående fråga fylls denna fråga i automatiskt! Om du valt "Cementfritt" för cementblandningssystem kommer automatiskt "Cementfritt" upp även i denna ruta.

**Spara:** Tryck på spara när du vill spara formuläret i databasen. Innan formuläret sparas görs diverse kontroller (t ex att det inte finns några rödmarkerade uppgifter eller att obligatoriska uppgifter saknas).

#### **Reoperation - totalprotes**

För att kunna registrera en reoperation måste en primäroperation finnas i systemet – man "hänger på" en reoperation på den tidigare primärregistreringen.

Skriv in aktuellt personnummer och hämta upp primäroperationen.

Klicka på "Lägg till Reoperation" och formuläret för en reoperation öppnar sig.

**Datum för reoperation:** Fyll i detta. Sida finns redan registrerad i och med att reoperationen "hänger på" en tidigare primäroperation. Kön och kommunkod kommer automatiskt, liksom ålder.

Fyll i **ASA**, Längd och Vikt. Systemet beräknar BMI.

**Diagnos:** Välj ur dropplistan korrekt diagnos för reoperationen från epikris/ slutanteckning. ICD-10 koder kommer automatiskt.

**Typ av reoperation:** Välj i dropplistan – Byte eller insättning av en eller flera komponenter – Extraktion av en eller flera komponenter – Andra öppna ingrepp – varefter formulär för respektive åtgärd öppnas (såsom tidigare).

**Huvudåtgärd (KVÅ 1):** Skriv in KVÅ-koden eller välj ur dropplistan. När du fyllt i KVÅ 1 öppnar sig ytterligare fält att fylla i upp till tre ytterligare KVÅ-koder.

**Snittföring.** Välj snittyp (observera att de snitt som tidigare kallats främre fr o m 2017 numera har den mer korrekta benämningen - direktlateralt).

# Byte eller insättning av en eller flera komponenter

#### ACETABULUM

**Cup:** Fyll i komponentens artikelnummer. Om komponentens artikelnummer finns i listan syns komponentens namn i klartext bredvid artikelnumret. Kontakta annars SHPR.

**Cementblandningssystem för cup:** Det ska finnas en klisteretikett med blandningssystemets namn, välj aktuellt blandningssystem ur dropplistan. Exempel på cementblandningssystem är Cemvac, Palamix, Optivac, Mixigun, Revolution Mixer. Här finns även de förfyllda cementsystemen Optipac RBC, Optipac Ref Rev, Palacos R+G Pro, Cemex Genta System, Cemex System Genta ID Green, Smart set GHV, Cemex Genta System Fast. Om cementfri protes – välj som tidigare "Cementfritt".

**Cementtyp:** Det finns en klisteretikett med cementtypens namn, välj aktuell cementtyp ur dropplistan. OBS! Om ett förfyllt cementblandningssystem angivits i föregående fråga fylls denna fråga i automatiskt! Om du valt "Cementfritt" för cementblandningssystem kommer automatiskt "Cementfritt" upp även i denna ruta.

Vid vissa typer av cup är det möjligt att registrera en cup i en annan cup, t ex vid TM revision där man kan cementera in t ex Avantage-cup, Marathon-cup, Exeter- eller Lubinus-cup.

**Eventuell Cup 2:** Fyll i komponentens artikelnummer. Om komponentens artikelnummer finns i listan syns komponentens namn i klartext bredvid artikelnumret. Kontakta annars SHPR.

Cementblandningssystem för cup 2: Se ovan för "Cementblandningssystem för cup".

**Cementtyp:** Se ovan för "Cementtyp för cup".

**Liner/insert:** Fyll i komponentens artikelnummer. Om komponentens artikelnummer finns i listan syns komponentens namn i klartext bredvid artikelnumret. Kontakta annars SHPR. Fr o m 2017 ska ni registrera **cementfritt** för liner (såvida denna inte cementerats in i ett metallskal).

**Cementblandningssystem för liner:** Ibland cementeras en liner , t ex vid TM och då registreras detta här. Se ovan för "Cementblandningssystem för cup".

**Cementtyp:** Se ovan för "Cementtyp för cup".

**Augment:** Fyll i artikelnummer. När du fyllt i Augment 1 öppnar sig ytterligare ett fält för Augment 2 om så önskas. Augment kan även kallas Restrictor.

**Förstärkningsring:** Fyll i artikelnummer. Förstärkningsring kan även kallas Reinforcementring.

#### FEMUR

**Stamkomponent:** Fyll i komponentens artikelnummer. Om komponentens artikelnummer finns i listan syns komponentens namn i klartext bredvid artikelnumret. Kontakta annars SHPR.

**Distal stamkomponent:** Ifylles <u>endast</u> vid 2-delad/flerdelad stam! Fyll i komponentens artikelnummer. Om komponentens artikelnummer finns i listan syns komponentens namn i klartext bredvid artikelnumret. Kontakta annars SHPR.

**Caput:** Fyll i komponentens artikelnummer. Om komponentens artikelnummer finns i listan syns komponentens namn i klartext bredvid artikelnumret. Annars kontakta SHPR.

**Distal cementplugg:** Fyll i pluggens artikelnummer eller ange "benplugg" om sådan använts. Om komponentens artikelnummer finns i listan syns komponentens namn i klartext bredvid artikelnumret. Kontakta annars SHPR.

**Cementblandningssystem för stam:** Det ska finnas en klisteretikett med blandningssystemets namn, välj aktuellt blandningssystem ur dropplistan. Exempel på cementblandningssystem är Cemvac, Palamix, Optivac, Mixigun, Revolution Mixer. Här finns även de förfyllda cementsystemen Optipac RBC, Optipac Ref Rev, Palacos R+G Pro, Cemex Genta System, Cemex System Genta ID Green, Smart set GHV, Cemex Genta System Fast. Om cementfri protes – välj som tidigare "Cementfritt".

**Cementtyp:** Det finns en klisteretikett med cementtypens namn, välj aktuell cementtyp ur dropplistan. OBS! Om ett förfyllt cementblandningssystem angivits i föregående fråga fylls denna fråga i automatiskt! Om du valt "Cementfritt" för cementblandningssystem kommer automatiskt "Cementfritt" upp även i denna ruta.

**Spara:** Tryck på spara när du vill spara formuläret i databasen. Innan formuläret sparas görs diverse kontroller (t ex att det inte finns några rödmarkerade uppgifter eller att obligatoriska uppgifter saknas).

#### Extraktion av en eller flera komponenter

Följ manualen ovan för reoperation fram till att du väljer **Typ av reoperation -** "Extraktion av en eller flera komponenter":

**Huvudåtgärd (KVÅ 1):** Skriv in KVÅ-koden eller välj ur dropplistan. När du fyllt i KVÅ 1 öppnar sig ytterligare fält att fylla i upp till tre ytterligare KVÅ-koder.

**Snittföring:** Välj snittyp (observera att de snitt som tidigare kallats främre fr o m 2017 bytt till det mer korrekta uttrycket direktlateralt).

**Spara:** Tryck på spara när du vill spara formuläret i databasen. Innan formuläret sparas görs diverse kontroller (t ex att det inte finns några rödmarkerade uppgifter eller att obligatoriska uppgifter saknas).

# Andra öppna ingrepp

Följ manualen ovan för reoperation fram till att du väljer **Typ av reoperation -** "Andra öppna ingrepp":

**Huvudåtgärd (KVÅ 1):** Skriv in KVÅ-koden. När du fyllt i KVÅ 1 öppnar sig ytterligare fält att fylla i upp till tre ytterligare KVÅ-koder.

**Snittföring:** Välj snittyp (observera att de snitt som tidigare kallats främre fr o m 2017 numera har den mer korrekta benämningen - direktlateralt).

**Spara:** Tryck på spara när du vill spara formuläret i databasen. Innan formuläret sparas görs diverse kontroller (t ex att det inte finns några rödmarkerade uppgifter eller att

obligatoriska uppgifter saknas). Om något är felaktigt ifyllt visas en rödmarkering samt ett felmeddelande .

# Primäroperation – halvprotes

**Personnummer:** Endast svenska personnummer kan sparas. Fyll i personnumret (inklusive sekel) och tryck på pilen till höger om fältet alternativt tryck "Enter". Tryck sedan på "Ny registrering" under rubriken *Primäroperation*. Formuläret öppnas.

Typ av protes: Välj Halv

Sida: Välj Höger eller Vänster

**Datum vid primäroperation:** Fyll i – ålder genereras av systemet och kommunkod fylls i automatiskt då uppgifter hämtas från Folkbokföringen.

Fyll i **ASA**, Längd och Vikt. Systemet beräknar BMI.

Demens: Välj Ingen, Misstänkt eller Uppenbar. (Fr o m 2017 även vid totalprotes!)

**Diagnos:** Skriv in ICD10-kod (inklusive punkten). Om du är osäker på ICD-koden kan du söka i dropplistan och välja genom att markera aktuell diagnos

**Huvudåtgärd (KVÅ 1):** Skriv in KVÅ-koden eller välj ur dropplistan. När du fyllt i KVÅ 1 öppnar sig ytterligare fält att fylla i upp till tre ytterligare KVÅ-koder.

**Snittföring:** Välj snittyp (observera att de snitt som tidigare kallats främre fr o m 2017 numera har den mer korrekta benämningen - direktlateralt).

#### FEMUR

Till skillnad mot i det gamla HipFact har nu rutan för Bi-/Unipolärt caput samt Bipolär caputliner flyttats från acetabulum till femur.

**Stamkomponent:** Fyll i komponentens artikelnummer. Om komponentens artikelnummer finns i listan syns komponentens namn i klartext bredvid artikelnumret. Kontakta annars SHPR.

**Distal stamkomponent:** Ifylles <u>endast</u> vid 2-delad/flerdelad stam! Fyll i komponentens artikelnummer. Om komponentens artikelnummer finns i listan syns komponentens namn i klartext bredvid artikelnumret. Kontakta annars SHPR.

**Caput:** Fyll i komponentens artikelnummer. Om komponentens artikelnummer finns i listan syns komponentens namn i klartext bredvid artikelnumret. Kontakta annars SHPR.

**Distal cementplugg:** Fyll i pluggens artikelnummer eller ange "benplugg" om sådan använts. Om komponentens artikelnummer finns i listan syns komponentens namn i klartext bredvid artikelnumret. Kontakta annars SHPR.

**Bi/unipolärt caput:** Fyll i komponentens artikelnummer. Om komponentens artikelnummer finns i listan syns komponentens namn i klartext bredvid artikelnumret. Kontakta annars SHPR.

**Bipolär liner:** Fyll i komponentens artikelnummer. Om komponentens artikelnummer finns i listan syns komponentens namn i klartext bredvid artikelnumret. Kontakta annars SHPR.

**Cementblandningssystem för stam:** Det ska finnas en klisteretikett med blandningssystemets namn, välj aktuellt blandningssystem ur dropplistan. Exempel på cementblandningssystem är Cemvac, Palamix, Optivac, Mixigun, Revolution Mixer. Här finns även de förfyllda cementsystemen Optipac RBC, Optipac Ref Rev, Palacos R+G Pro, Cemex Genta System, Cemex System Genta ID Green, Smart set GHV, Cemex Genta System Fast. Om cementfri protes – välj som tidigare "Cementfritt".

**Cementtyp:** Det finns en klisteretikett med cementtypens namn, välj aktuell cementtyp ur dropplistan. OBS! Om ett förfyllt cementblandningssystem angivits i föregående fråga fylls denna fråga i automatiskt! Om du valt "Cementfritt" för cementblandningssystem kommer automatiskt "Cementfritt" upp även i denna ruta.

**Spara:** Tryck på spara när du vill spara formuläret i databasen. Innan formuläret sparas görs diverse kontroller (t ex att det inte finns några rödmarkerade uppgifter eller att obligatoriska uppgifter saknas).

# **Reoperation – halvprotes**

För att kunna registrera en reoperation måste en primäroperation finnas i systemet – man "hänger på" en reoperation på den tidigare primärregistreringen.

Skriv in aktuellt personnummer och hämta upp primäroperationen.

Klicka på "Lägg till Reoperation" och formuläret för en reoperation öppnas.

**Datum för reoperation:** Fyll i detta. Sida finns redan registrerad i och med att reoperationen "hänger på" en tidigare primäroperation. Kön och kommunkod kommer automatiskt, liksom ålder.

Fyll i **ASA**, Längd och Vikt. Systemet beräknar BMI.

**Diagnos:** Välj ur dropplistan korrekt diagnos för reoperationen från epikris/ slutanteckning. ICD-10 koder kommer automatiskt.

**Typ av reoperation:** Välj i dropplistan – Byte eller insättning av en eller flera komponenter – Extraktion av en eller flera komponenter – Andra öppna ingrepp – varefter formulär för respektive åtgärd öppnas (såsom även tidigare i HipFact).

**Huvudåtgärd (KVÅ 1):** Skriv in KVÅ-koden eller välj ur dropplistan. När du fyllt i KVÅ 1 öppnar sig ytterligare fält att fylla i upp till tre ytterligare KVÅ-koder.

**Snittföring.** Välj snittyp (observera att de snitt som tidigare kallats främre fr o m 2017 numera har den mer korrekta benämningen - direktlateralt).

# Byte eller insättning av en eller flera komponenter

#### ACETABULUM

#### Observera att vid en reoperation halvprotes kan en cup insättas alternativt att man byter bi/unipolärt caput. Fält för cup respektive bi/unipolärt caput har nu separerats till två olika fält.

**Cup:** Om cup insättes vid reoperationen - Fyll i komponentens artikelnummer. Om komponentens artikelnummer finns i listan syns komponentens namn i klartext bredvid artikelnumret. Kontakta annars SHPR.

**Cementblandningssystem för cup:** Det ska finnas en klisteretikett med blandningssystemets namn, välj aktuellt blandningssystem ur dropplistan. Exempel på cementblandningssystem är Cemvac, Palamix, Optivac, Mixigun, Revolution Mixer. Här finns även de förfyllda cementsystemen Optipac RBC, Optipac Ref Rev, Palacos R+G Pro, Cemex Genta System, Cemex System Genta ID Green, Smart set GHV, Cemex Genta System Fast. Om cementfri protes – välj som tidigare "Cementfritt".

**Cementtyp:** Det finns en klisteretikett med cementtypens namn, välj aktuell cementtyp ur dropplistan. OBS! Om ett förfyllt cementblandningssystem angivits i föregående fråga fylls denna fråga i automatiskt! Om du valt "Cementfritt" för cementblandningssystem kommer automatiskt "Cementfritt" upp även i denna ruta.

Vid vissa typer av cup är det möjligt att registrera en cup i en annan cup, t ex vid TM revision där man kan cementera in t ex Avantage-cup, Marathon-cup, Exeter eller Lubinus-cup.

**Eventuell Cup 2:** Fyll i komponentens artikelnummer. Om komponentens artikelnummer finns i listan syns komponentens namn i klartext bredvid artikelnumret. Kontakta annars SHPR.

**Cementblandningssystem för cup 2:** Se ovan för "Cementblandningssystem för cup".

**Cementtyp:** Se ovan för "Cementtyp för cup".

**Liner/insert:** Fyll i komponentens artikelnummer. Om komponentens artikelnummer finns i listan syns komponentens namn i klartext bredvid artikelnumret. Kontakta annars SHPR. Fr o m 2017 ska ni registrera **cementfritt** för liner (såvida denna inte cementerats in i ett metallskal).

**Cementblandningssystem för liner** Ibland cementeras en liner , t ex vid TM och då registreras detta här. Se ovan för "Cementblandningssystem för cup".

Cementtyp: Se ovan för "Cementtyp för cup".

**Augment:** Fyll i artikelnummer. När du fyllt i Augment 1 öppnar sig ytterligare ett fält för Augment 2 om så önskas. Augment kan även kallas Restrictor.

**Förstärkningsring:** Fyll i artikelnummer. Förstärkningsring kan även kallas Reinforcementring.

#### FEMUR

**Stamkomponent:** Fyll i komponentens artikelnummer. Om komponentens artikelnummer finns i listan syns komponentens namn i klartext bredvid artikelnumret. Kontakta annars SHPR.

**Distal stamkomponent:** Ifylles <u>endast</u> vid 2-delad/flerdelad stam! Fyll i komponentens artikelnummer. Om komponentens artikelnummer finns i listan syns komponentens namn i klartext bredvid artikelnumret. Kontakta annars SHPR.

**Caput:** Fyll i komponentens artikelnummer. Om komponentens artikelnummer finns i listan syns komponentens namn i klartext bredvid artikelnumret. Kontakta annars SHPR.

**Distal cementplugg:** Fyll i pluggens artikelnummer eller ange "benplugg" om sådan använts. Om komponentens artikelnummer finns i listan syns komponentens namn i klartext bredvid artikelnumret. Kontakta annars SHPR.

**Bi/unipolärt caput:** Vid byte av Bi/unipolärt caput - Fyll i komponenens artikelnummer. Om komponentens artikelnummer finns i listan syns komponentens namn i klartext bredvid artikelnumret. Kontakta annars SHPR.

**Bipolär liner:** Fyll i komponentens artikelnummer. Om komponentens artikelnummer finns i listan syns komponentens namn i klartext bredvid artikelnumret. Kontakta annars SHPR.

**Cementblandningssystem för stam:** Det ska finnas en klisteretikett med blandningssystemets namn, välj aktuellt blandningssystem ur dropplistan. Exempel på cementblandningssystem är Cemvac, Palamix, Optivac, Mixigun, Revolution Mixer. Här finns även de förfyllda cementsystemen Optipac RBC, Optipac Ref Rev, Palacos R+G Pro, Cemex Genta System, Cemex System Genta ID Green, Smart set GHV, Cemex Genta System Fast. Om cementfri protes – välj som tidigare "Cementfritt".

**Cementtyp:** Det finns en klisteretikett med cementtypens namn, välj aktuell cementtyp ur dropplistan. OBS! Om ett förfyllt cementblandningssystem angivits i föregående fråga fylls denna fråga i automatiskt! Om du valt "Cementfritt" för cementblandningssystem kommer automatiskt "Cementfritt" upp även i denna ruta.

**Spara:** Tryck på spara när du vill spara formuläret i databasen. Innan formuläret sparas görs diverse kontroller (t ex att det inte finns några rödmarkerade uppgifter eller att obligatoriska uppgifter saknas).

#### Extraktion av en eller flera komponenter

Följ manualen ovan för reoperation fram till att du väljer **Typ av reoperation -** "Extraktion av en eller flera komponenter":

**Huvudåtgärd (KVÅ 1):** Skriv in KVÅ-koden eller välj ur dropplistan. När du fyllt i KVÅ 1 öppnar sig ytterligare fält att fylla i upp till tre ytterligare KVÅ-koder.

**Snittföring:** Välj snittyp (observera att de snitt som tidigare kallats främre fr o m 2017 numera har den mer korrekta benämningen - direktlateralt).

**Spara:** Tryck på spara när du vill spara formuläret i databasen. Innan formuläret sparas görs diverse kontroller (t ex att det inte finns några rödmarkerade uppgifter eller att obligatoriska uppgifter saknas).

# Andra öppna ingrepp

Följ manualen ovan för reoperation fram till att du väljer **Typ av reoperation -** "Andra öppna ingrepp":

**Huvudåtgärd (KVÅ 1):** Skriv in KVÅ-koden. När du fyllt i KVÅ 1 öppnar sig ytterligare fält att fylla i upp till tre ytterligare KVÅ-koder.

**Snittföring.** Välj snittyp (observera att de snitt som tidigare kallats främre fr o m 2017 numera har den mer korrekta benämningen - direktlateralt).

**Spara.** Tryck på spara när du vill spara formuläret i databasen. Innan formuläret sparas görs diverse kontroller (t ex att det inte finns några rödmarkerade uppgifter eller att obligatoriska uppgifter saknas). Om något är felaktigt ifyllt visas en rödmarkering samt ett felmeddelande .

# Ej tidigare registrerad primäroperation

Det är ej möjligt att registrera en reoperation om patientens primäroperation ej är registrerad. I databasen finns endast primäroperationer fr o m 1 januari 1999 (totalproteser) och 1 januari 2005 (halvproteser). Om primäroperation saknas:

- Kontrollera om den tidigare är gjord på din klinik men har missats att registreras. Om den är utförd efter 1 januari 1999 (totalprotes) eller 1 januari 2005 (halvprotes) registrera nu in primäroperationen först.
- Primäroperationen kan vara utförd på annan klinik som ännu inte registrerat den eller missat att göra detta tidigare. Kontakta oss på SHPR – alternativt skicka ett Ärende på denna patient genom att skriva in personnummer och sedan klicka på Ärendehantering i vänstermenyn – skriv in ditt ärende i textrutan. Klicka på sänd! Om du kan se i journalen var primäroperation är utförd meddela SHPR.
- 3. Patienten är opererad före 1999 eller utomlands. Reoperationen går ej att registrera i detta system.
  - Skicka till oss på SHPR journalkopia från *reoperationen* i form av:
- Intagningsanteckning/inskrivning
- Operationsberättelse
- Slutanteckning/epikris
- Alla klisteretiketter på komponenter som nu ska registreras (inklusive cementblandningssystem, augment, förstärkningsring)
- Uppgift om ASA, längd och vikt

Om primäroperationen är utförd på din enhet före 1992 skicka till oss på SHPR journalkopia från **primäroperationen** i form av:

- Intagningsanteckning/inskrivning
- Operationsberättelse
- Slutanteckning/epikris
  Om primäroperationen inte är utförd på din enhet meddela oss var och när primäroperationen kan vara utförd om uppgiften finns i journalen.

Som tidigare ska naturligtvis alltid alla journalkopior på registrerade reoperationer skickas till SHPR - efter registrerad reoperation i form av:

- Intagningsanteckning/inskrivning
- Operationsberättelse
- Slutanteckning/epikris